# ゼミの Wiki の再構築について

加納 さおり

目 次

#### 1 はじめに

(1) テーマ

福田ゼミのテーマが「人の役に立つ Web アプリケーションを作る」 というものである。このゼミのテーマに沿った卒業制作を考えた際に、 私は、これから福田ゼミに関わる人に使ってもらえるようなオンライン のシステムを制作したいと思った。どのようなシステムがこれからの福 田ゼミの生徒に役に立つかというのを福田先生と相談して、現在福田 先生やゼミの生徒が普段からの連絡事項などで活用している、「Fukuda Semi の Wiki」というものを再構築することにした。

福田先生は、以前から「今のゼミの wiki は使いにくい」ということ を言っていたことがあり、私自身も、ゼミの wiki を使用していて、使 いづらいと感じていた部分もあり、それなら卒業制作で新しいゼミの wiki を最初から作成したらいいのではないかと考え、卒業論文のテーマ を「ゼミの wiki の再構築について」とした。

# (2) 利用対象者

利用対象者は、今、福田ゼミに在籍する福田ゼミのゼミ生、ゼミの担 任の福田先生、そして、ゼミを選択する2年生の生徒である。それは以 前と変わらず、そのままとする。

しかし、ゼミの wiki を使用するのは主に4年生となっており、3年生 の段階ではあまり、使用することがないように思えた。ゼミの wiki を 新しく作り変えることにより、4年生ばかりが使用するだけではなく、 3年生も使えるような、福田ゼミのゼミ生全員に目を通してもらえるよ うにすることを目的に再構築しようと思った。

(3) 類似するシステム

類似するシステムとしては、まず現在使っている「Fukuda Semi の Wiki」が挙げられると思う。これは、PukiWiki というものでつくられ ている。PukiWiki とは PHP で動作するウィキクローンの一つであり、 自由にページを編集できるツールである。基本的に誰でも全てのページ を作成・編集することができる。サーバ側のプログラムで Wiki 構文の タグを HTML に変換している。編集するテキストの中に特別な記法を 書くことで、HTML を覚えなくとも文字装飾(見出しや他のページへ のリンク、箇条書きなど)ができるようになっていて、改行もそのまま 反映される様になっている。

PukiWiki でできている現在のゼミの wiki であるが、誰でも簡単に 自由に記事を作ることができるのが利点である。

また、現在のゼミの wiki との違いを付けるためにこれから先は現在 のゼミの wiki (図1参照)は「現在のゼミの wiki」と表記し、で今作 成しているゼミの wiki (図2参照)は「新しいゼミの wiki」と表記した いと思う。

## 2 計画

## (1) 作業計画

効率よくシステムの改良を行うために、ゼミの wiki を調査・修正・ 評価という流れで作業計画を立てた。ゼミの wiki を改良するにあたり、 現在のゼミの wiki を実際に自分で使用してみることにした。そして、 自分自身が使ってみて使いにくい部分や見にくい部分、これから必要で ない機能を一通り書き出した。そして、なるべく近い形に修正し、卒業 制作を作成する。

(i) 調査

まず、ゼミの wiki を使う人は、福田ゼミのゼミ生である。wiki で記 事を書く人はゼミの担任の福田先生であり、私たちゼミ生は先生が書い た記事(例えば、春休みや夏休みに福田先生が出す課題の確認、ゼミコ ンの詳細、卒業論文の概要)を確認することや、記事に対して、自分た ちで編集したりする。なので、実際にゼミ生が記事を書いてゼミの wiki に載せるということはほとんど行わないのである。現在のゼミの wiki は PukiWiki を使用しており、もともと、多くの機能が使われている。

全体の構成としては、全体の上には header 部分があり、「トップ」「一 覧」「単語検索」「最終更新」「ヘルプ」と5つのメニューがある。両サ イドには Menu があり、それぞれ左側の Menu はメニューを自分で書 きかえることができるようになっている。そのときの重要な記事によっ てはいつでも書きかえることができ、すぐにページに反映されることが できる。右側の Menu は、最新の記事が8件、人気の記事が5件表示さ れるかたちになっている。

中心の Main となるページは、主に記事の詳細など記事の内容が表示 されるようになっている。TOP ページは左側の Menu と同様にそのと きそのときに合わせて、ページを編集することができる。基本的には重 要連絡が書かれているページのリンクが貼ってある。下には footer 部 分があり、「新規」「編集」「凍結解除」「名前変更」など、主に記事作成 に関するメニューがアイコン別で9つ付けられている。

大まかに分けると、現在のゼミはこの5つの構成でできている。

(ii) 修正

現在は、このような感じになっており、このことを踏まえて、新しく 作成するゼミの wiki に必要なものと不必要もの、新しく付け加える機

能などを福田先生と相談して、その結果を書きだしていこうと思う。

- いつでも、新しい記事作成、編集、削除ができる。
- ・ TOP ページと左メニューの編集と右メニュー
- PukiWiki と同じやり方での文書入力
- ・レイアウトや全体的な配色
- header 部分のリンク
- footer 部分の機能
- 記事検索の機能
- タイトルリンク、文字化けをなくす
- カテゴリー機能の作成

私と福田先生が、現在のゼミの wiki を使ってみて気になったのが上 記の点である。これをなるべく修正すると共に、福田先生と相談の上、 これから使い勝手が良くなるようにしてみようと考えている。

また、新しいゼミの wiki を作る上で注意すべきこととして、まずは 使いやすさと、見やすさを重視する。あくまでも、ゼミの wiki を一番 よく使うのは、福田先生である。先生の意見を最優先したうえで、シス テムを作ろうと考えている。

(iii) 評価

システムがある程度完成したら、実際に新しいゼミの wiki を3年生 に使ってもらいアンケートを行う。システムのテストをして、それにつ いてアンケートを書いてもらう。その結果から、今の wiki に足りてな いところや、改善すべきところを、第三者である福田ゼミの3年生に見 てもらい、指摘をされた部分に修正を施し、最終の動作確認をして、卒 業制作を終了することにする。

# (2) プログラムの環境

卒業制作を作成する際に使用した言語は、授業で習った PHP(Hypertext Preprocessor)を使ってプログラムを作成し、データベースは MySqlを使い、記事の作成・保存・検索などを行った。PHP は WEB 上で動く掲示板やチャットなどを作成するのに便利なプログラム言語な ので、ゼミ用 wiki を作成するのに最適だと思い、言語は PHP にした。

システムのデザインをするのは CSS(Cascading Style Sheets)を使 用して、全体のデザインをした。また、header 部分の画像を作る際に、 PhotoShop<sup>(1)</sup>を使用した。

# 3 作成

#### (1) 構成概要

今回の卒業制作を作る際に、プログラムを書いたファイルは全部で 24 個のファイルでできている。その中に、

・ sql のファイルが zemi.sql と zemi\_category.sql の 2 個

- ・ css のファイルが1個
- ・ php のファイルが 21 個

のファイルでできている。

全体のファイルの中で、機能別に大きく分けると

- 記事に関するファイルが9個
- カテゴリーに関するファイルが5個
- ・その他のファイルが10個でできている。

MySqlのデータベースの名前は zemi\_wiki; とし、table 名は zemi とする。(図 25、図 26 参照)

# (2) 各ページの利用と目的

## (i) トップページ

ゼミの wiki を開くと TOP ページが表示される。(図 2 参照) TOP ページは、1 つの記事を作成し、その記事を TOP ページとして表示し ている。現在の wiki と同じように、いつでも編集できるようした。記 事を新規作成し、記事の ID 番号を 0 に設定した。zemi\_top.php で記 事を表示する際に、ID が 0 の記事だけを表示するようにした。

また、TOP ページの記事の下には記事の編集ページのリンクを貼り つけておき、記事の ID が 0 の記事しか編集できないようにしておいた。 TOP ページは基本的には福田先生が編集して、その都度ゼミ生に対し ての最重要連絡などのコメントを編集してもらえるようにした。(図 29 参照)

(ii) 記事の登録・編集・削除

記事を作成するには「新規作成」をクリックすると、新しい記事を作 成するページが出てくる。(図3参照)そこで、タイトル、記事を入力 し、カテゴリーを選択して、プレビューボタンを押すことで、記事のプ レビューが表示される。(図4参照)ここで、登録ボタンを押すことで、 記事が正式に登録される仕組みとなっている。(図5参照)

記事の新規作成の際に、未タイトルで記事を登録してしまうことを防 ぐために、JavaScriptを使用している。記事のタイトルを入力しないと ポップアップが表示され、記事を登録できない仕組みになっている(図 6、図 30 参照)記事が登録されたあとは、先ほど書いた記事の詳細を表 示するようになっており、記事の詳細ページには、編集と削除のボタン がついている。(図 7 参照)それぞれクリックすることで記事を編集、 削除することができる。記事を削除するには、1 回確認画面が表示され

る。(図8、図9参照)

## (iii) 記事の検索について

記事を検索する際に、で囲まれたところに調べたい単語を入 力すると、その単語が入っている記事が表示される。(図 10 参照)検 索結果は、記事検索と同じページで、水平線で区切られた下部に表示さ れるようにした。(図 11 参照) これは、新たに検索したい記事がある 場合に、検索結果を違うページに表示させると、ブラウザの「戻る」ボ タンを使用することとなる。戻るボタンを使わなくても、新たな単語を 検索できるように、検索ページと検索結果を同じページに表示する形と なった。

現在の wiki と違うところは、検索した単語がハイライトされない仕 組みになっている。しかし、記事の日付が出なかった。新しい wiki で は、記事のタイトルと日付だけを表示するようになっている。

#### (iv) 記事一覧・最新記事について

「記事一覧」と「最新記事」というものの2つがある。この2つの 違いとして、記事一覧の方は、記事のタイトルを「ABC 順」又は「あ いうえお順」に並ぶようになっている。表示の仕方は、記事のタイトル と日付だけを箇条書きのかたちで表示している。現在の wiki は、「A」、 「B」、「C」…「記号」という形でアルファベット順で記事が分かれてい る。福田先生に尋ねると、今回はこのままの表示でいいとの事だったの で、特に表示を細かくしなかった。(図 12、図 35 参照)

最新記事の方は、記事が作成された又は、編集された日付が新しい順 に並ぶようになっている。また、Menu2の下に「もっと見る」という リンクがあるが、それは最新記事一覧と同じリンクとなっている。ここ でも、表示は記事のタイトルと日付を箇条書きとした。(図 13、図 36

参照)

(v) Menu1

TOP ページから見て左側に、メニューがあると思う。全体から見て 左側に位置するメニューを「Menu1」としたいと思う。(図 14 参照)現 在のゼミの wiki の左のメニューは、1 つの記事を作成し、それを左メ ニューに表示する仕組みになっている。Menu1 は福田先生の希望で、 現在の wiki と同じように、編集できるようにしてほしいとのことだっ た。TOP ページと同様、1 つの記事を作成し、ID 番号を 1 とした。 zemi\_menu1.php という Menu1 専用のファイルを作成し、ID が 1 の 記事だけを表示する仕組みとした。下の部分に編集ページのリンクが 貼ってあり、ID が 1 の記事だけを編集するようにした。TOP ページか ら直接 Menu1 の編集をすることができ、登録した後もすぐに反映され るようになっている。(図 37 参照)

Menu1 の下には福田先生の Blog へのリンクが貼りつけてある。こ れは現在のゼミの wiki でも Blog へのリンクが貼りつけてあるので、今 回も同じようにした。

(vi) Menu2

TOP ページから見て右側に最新記事と書かれたメニューがある。分 かりやすいように右側のメニューを「Menu2」とする。(図 15 参照) Menu2 は記事を作成又は、編集した際の日付の新しいものから 8 件 の記事のタイトルがリスト化されて表示される。記事のタイトルをク リックすると、その記事の詳細に移動できるようになっている。(図 38 参照)

現在の wiki は、「人気の記事」というものも表示されていたのだが、 今回は不要とのことで、人気の記事は省くことにした。最新記事 8 件の

記事の下に「もっと見る」というリンクを付け、そこには Menu3 の最 新記事と同じリンクが貼ってあり、Menu3 からでも、「もっと見る」か らでも最新記事一覧ページに移動できるようにした。

また、福田先生のアドバイスにより、Google の検索も最新記事の下に 付けておき、ゼミの wiki からでも Google での検索を可能にした。(図 15、図 38 参照)

Menu2 は Menu1 や TOP ページとは別で記事化はしていない。 (vii) Menu3

画面真ん中の header と Main の間の部分に横一列でメニューが表示 されている。(図 16 参照) これを、「Menu3」と名前付けしたいと思う。 新しいゼミの wiki の Menu3 は「TOP」「記事作成」「記事一覧」「記 事検索」「最新記事」「カテゴリー」「リンク集」「ヘルプ」の8つのペー ジのリンクが貼りつけてあり、この Menu3 はどのページでも常に表示 されており、上記に説明したページにすぐに移動することが可能となっ た。現在のゼミの wiki とは違い、新たに「記事作成」と「リンク集」と 「カテゴリー」を追加した。

その中で、「リンク集」とは、現在のゼミの wiki の左メニューに書か れている「BookMark」と同じである。(図 17 参照) BookMark はいろ いろなページのリンク専用として 1 つの記事で作られており、現在のゼ ミの wiki は、BookMark は MENU の下の位置に記事内のリンクを付 けてある。記事の内容としては、福田ゼミに在籍している上で役に立つ Web ページが紹介されてある。

現在のゼミの wiki と同じようにリンク用の記事を1つ作成し、記事の ID 番号を2に変更した。リンク専用に「zemi\_link.php」というファイルを作成し、ID が2の記事を表示するように指定した。(図 40

参照) Menu3 からリンク集へ移動すると ID が 2 の記事が表示され、ID がの 2 記事だけの編集を可能にした。

「ヘルプ」とは、ゼミの wiki の説明や記事を入力する際に使うルール などが書かれている。 上記と同じように、「ヘルプ」も記事を作成し、 記事の ID 番号を 3 と設定し、zemi\_help.php のページから ID が 3 の 記事だけを表示できるようにし、ID が 3 の記事だけを編集するように 設定した。(図 41 参照) リンク集と同じように Menu3 につけ加えた。 (viii) カテゴリー

私が現在のゼミの wiki を使用していて、気になっていたのが、記事 の関連性が分からないことである。それを分かりやすくするために、新 たにカテゴリー機能を付けることにした。カテゴリー機能を作成するに あたり、

- カテゴリーを簡単に自由に作れる
- カテゴリー名を編集・削除できること
- カテゴリー別に検索をかけると、カテゴリーごとに記事が表示される

以上の3つを中心として作成することにした。

まず、カテゴリー登録は、Menu3 にある「カテゴリー」にいくとカテ ゴリーの登録画面と登録されたカテゴリーの一覧が表示される。(図 18 参照)

新しいカテゴリーを登録するには、カテゴリー追加とされる部分に文 字を打ち、登録のボタンを押すと zemi\_category.php に指令が行き、 下に表示されているカテゴリー欄に追加されるようになっている。表示 されているカテゴリーの順番は、それぞれに付けられたカテゴリーの ID が昇順で並んでいる。ID 番号が0のものを「未設定」とし、どのカ

テゴリーにも当てはまらない記事は未設定のカテゴリーに分類できるようにしておいた。

作成されたカテゴリーには、編集と削除のボタンが付いており、編集 と削除が簡単にできるようになっている。(図 20 参照)編集したい場合 は、編集ボタンを押すと、編集画面に移動し、編集が完了したら、編集 内容を登録し、カテゴリー一覧ページに戻るようなっている。

カテゴリーを削除する場合は、削除のボタンを押すとそのカテゴリー は削除される。また削除されたカテゴリーに分類されていた記事は、カ テゴリーが削除されたと同時に、全て「未設定」と変換され、自動的に 未設定のカテゴリーに再登録される仕組みになっている。(図 43 参照)

また、カテゴリー別記事検索では、それぞれのカテゴリー名を選択す ると、そのカテゴリーに分類されている記事のタイトルが表示されるし くみとなっている。(図 21、46 参照)例えば、図 21 のように「Fukida Wiki」のカテゴリーを選択すると、そのカテゴリーに分類されている記 事の一覧が、同じページの水平線で区切られた下部に検索結果として、 箇条書きの状態で表示される。また図 21 の状態のまま上記の違うカテ ゴリー名を選択すると、選択した別のカテゴリーに分類された記事が表 示されるようになっている。又、図 21 の状態で図 18 に戻りたいとき は、検索結果の右下に「カテゴリー登録画面に戻る」というリンクを付 けた。クリックすると zemi\_category.php に移動するようになって いる。

上記のようにカテゴリー別検索機能を付けることで、関連付いている 記事をいち早く検索でき、見たい記事をすぐに見ることができるように なると思われる。

## (3) 文章入力の構成

現在のゼミの wiki では PukiWiki 独特のテキスト整形のルールとい うものがある。通常の文章入力は入力した文章がそのまま出力される。 そして、文字の色や大きさなど、文章に装飾を付けたい場合には HTML のタグを使わなければならなくなる。しかし、これだと HTML を知っ ていないと、文章に装飾を付けることができないことになってしまう。 しかし、現在の PukiWiki ではテキスト整形のルールというものがあ り、HTML のことを知らなくても記号を入力するだけで簡単に文字に 装飾を付けることができる。

福田先生の希望により、新しいゼミの wiki でも同じ方法で、文章を 入力したいということだった。今までのゼミの wiki の記事を参考にし、 使用していない入力方法は省き、必要なものだけを先生と相談しなが ら、これからのゼミの wiki で使用するものだけを抜粋して、新しいゼミ の wiki 独自のテキスト整形のルールのプログラムを福田先生に手伝っ てもらい、wiki\_html.php というファイル名で作ってもらった。

なおかつ、今度作るゼミの wiki は先生もゼミの生徒も使いやすいと 思えるものにしたかった。テキスト整形のルールが多ければ、ややこし く全てを理解できないという事態が起こりかねないので、記事を作成す る際の多くのルールも最小限にする必要があった。

最初は今まで使用していたゼミの wiki の記事は、データをそのまま 新しく作成したゼミの wiki に移すという形になっていた。なので、前 に使っていたゼミの wiki の記事で多く使われていた「テキスト整形の ルール」はいくつか残しておく必要があった。

リスト構造と見出し、リンク付けは現在の wiki でも多く使用していたので、主にこの3つのルールを残すことを考え、その他は記事を作成

する際に見やすくなったり、使いやすいものを残すことにした。

そのことを踏まえて実際に完成したものは、

・見出し

- リスト構造(番号なしリスト、番号ありリスト)
- ・リンク(ページ内でのリンク、外部サイトへのリンク)
- ・プレビュー機能
- ・文字の変更(強調、斜体、下線、大きさ、文字色・背景色)

・水平線・取消線

である。

以下で、新しいテキスト整形のルールの記述方法と表示された際の状 態を少し紹介したいと思う。

(i) 見出し(大・中・小)

まず、見出しを記述する方法としては、見出しにしたい文章の行頭に 「アスタリスク(\*)」をつけるだけである。アスタリスクをつけること で、他の文章よりも文字が大きく表示される。

行頭にアスタリスクを1つ付けると「見出し大」が作成される。記事 が表示される際には<h1>のタグでくくられるようになっており、文字 サイズも<h1>と同様のサイズで表示されるようになっている。

またこの見出しは、3段階になっており、文章の行頭でアスタリスク を2個連続で「\*\*」このように付けると「見出し中」が作成され、表示 される際に<h2>のタグでくくられる。また、文章の行頭でアスタリスク を3個連続で「\*\*\*」このようにつけることで、表示される際には<h3> のタグでくくられた状態で表示される。

このようにアスタリスクの数を1個から3個の中で使い分けること で、記事の見出しなどを自由に作ることができ、強調したい文章や記事

を書くことができるようになる。(図 22 参照)

(ii) リスト構造(番号なしリスト・番号ありリスト)

リスト構造は、行頭に「・」だけの番号なしリストと行頭に「1.2.3.」 と番号が付けられる番号ありリストの2つに分けられる。まず、番号な しのリストの記述方法は、行頭に「- (マイナス)」をつける。そうする と、記事を表示した際に、とで囲まれたかたちのリスト構造 が表示される。

次に、番号ありのリストの記述方法は、番号なしリストと同様に行頭 に「+(プラス)」をつけることで、番号ありのリストになる。表示され る際にはとで囲まれたかたちのリスト構造が表示される。(図 23 参照)

## (iii) リンク (ページ内リンク・外部サイトへのリンク)

リンクの貼り方は、wiki内の記事にリンクを貼る場合と、wiki外のサ イトやホームページのリンクを貼る場合の2つに分けることができる。 まず、wiki内の記事にリンクを貼る方法であるが、リンクを貼りたいと ころに [[title]]という風にして囲むとリンクを貼ることができる。括 弧内には wiki内の記事のタイトルを正確に記述するとリンク先がその 記事タイトルのページとなる。

次に、外部のサイトにリンクを貼る方法は、上記と同様に [[title:URL]] という風に囲むと外部サイトにリンクを貼ることが可能である。「:」で 区切られており始めの括弧からコロンの間はリンク先のタイトルを記 述、コロンから終わりの括弧の間はリンク先の URL を記述することで、 外部サイトにリンクを貼ることが可能となった。(図 24 参照)

# (iv) プレビュー機能

プレビュー機能というものは、記事を書く際に、HTML 文や、ページのソースを表示させたいときに使うものである。行頭に半角の空白を 空けることで、表示したいソースをそのまま表示できるようになってい る。(図 25 参照)

表示される際にはで囲まれるかたちとなり、それの間に 記述されている文字がプレビューでそのまま表示される。また、他の文 字と差別化を図るために css 指定し、他の文字とは区別を付けた。(図 49 参照)

## (4) デザイン構成

現在のゼミの wiki のデザインは PukiWiki のデザインとよく似た形 となっていた。そのために、現在のゼミの wiki と似たレイアウトの方 が見やすく感じるかと考えた。新しいゼミの wiki は現在のゼミの wiki と同じように、TOP からシステムを見たときに全体の上の部分には header があり、両方の端には Menu があり、真ん中の部分に Main 全 体の下の部分に footer と大きく 4 つに分けて構成することにした。

新しく作り変える wiki は、現在のゼミの wiki と見た目や中身が変わ らないと意味がないので、全体の色を全く違うデザインにしたいと考え た。新しいゼミの wiki では、現在のものよりも少し明るい雰囲気のも のにしようと考え、全体の構成を何色にすべきかと迷った際に、色彩に ついてインターネットなどで色の意味や色がもたらす効果などを調べ てみた。その結果、全体的な色は上昇志向ややる気になれる色である黄 色を基調とし、それに対し同系色の緑色やオレンジなどを使うことに した。

全体の width を 1000px と設定し、両脇の Menu の width はどちらと も 180px とした。両脇が 200px だと Main のサイズが極端に狭くなっ てしまう。しかし、きりの良い 150px だと、Menu が少し狭く感じた。 ということで、両脇の Menu のサイズを 180px というサイズにした。 真ん中の Main は両脇の Menu の width を引いた形となる。

全体の色としては白が基調となっているが、header と footer の色は 黄色がかったクリーム色を使い、優しい雰囲気にした。また、挿し色で 緑とオレンジを加えた。両脇の Menu では、オレンジの線で囲むことで Menu 部分を強調させた。

また、記事のタイトルや、記事一覧、新規作成など大きなタイトルと しては、background-color を黄緑とし、目立たせるようにした。Menu3 の部分では background-color を header と同じクリーム色とし、下に 5px のオレンジの線を挿し色に入れて他の Menu と区別した。(図 16 参照)記事を作成した際に、見出しやリストなど文字装飾されるときが ある。そのときは、見出しではオレンジと緑の線を左に入れ、目立たせ るようにした。

header には、自分でインターネットで無料の画像を検索し、画像処 理でよく使用する PhotoShop というソフトを使い、width が 1000px、 height が 170px で作成した。福田先生がオカメインコが好きだという こともあり、左にはオカメインコのイラスト右側には四つ葉のクロー バーを貼りつけ優しい雰囲気の見た目にした。(図2参照)

現在の wiki とは色調も大幅に変わり、明るい雰囲気となったと思うが、記事を閲覧するにはとてもシンプルなかたちとなった。

## (5) 制作過程での問題点と解決策

制作をしていて、出会った問題点がいくつかあった。

まず、記事の編集と削除のことである。「新規」と「編集」と「削除」 のリンクを header の部分に備え付けていた。編集と削除のページには 「今表示されているページを編集、削除する」という形にプログラムし ている。そうすると、記事の詳細以外のページ(例えばカテゴリー登録 のページや記事一覧のページ)を表示しているときに、誤って編集や削 除のボタンを押してしまった際に、バグが起きてしまう。なので、「新 規作成」のページを Menu3 に加え、記事の編集・削除のボタンは記事 詳細ページの下の部分にそれぞれ<form action>で記事編集と記事削 除のボタンを作り、記事詳細の表示のときだけ、編集・削除ボタンを表 示することで、この問題は解決することができた。(図7参照)

次に、文章の入力の仕方についてである。ゼミの wiki では特有の文 章入力方法をとっている。

記事の詳細を表示する際に、記事のタイトルを<h2></h2>で囲み、分 類されているカテゴリーと作成された日付を<h3></h3>で囲んで、そ れぞれ css でも色を指定して表示していた。(図 26 参照)すると、記 事を書く際に、テキスト整形のルールで見出しを作成した際に、見出 し中を作成すると表示した際に<h2></h2>で囲まれ、同様に見出し小 では<h3></h3>で囲まれて表示されていたので、システムで見たとき に記事のタイトルやカテゴリーと同じように表示されてしまうように なった。

それを改善するために、記事のタイトルを表示させるタグを<h2>か ら<h4>に変更し、カテゴリーと日付を表示させるタグを<h3>から<h6> に変更し、css でそれぞれ色と文字サイズを<h4>は 20px とし、<h6>は

15px に指定した。こうすることで、記事のタイトルとカテゴリーと日 付の表示と、記事内の見出しとの差別化を図った。(図 47 参照)

また、記事のタイトルと「見出し (大)」の文字サイズを同じ大きさに したが、<h1>の文字サイズをそのまま表示すると、全体で見たときに文 字が大きく見えすぎるのと、Menu1 で「見出し (大)」をそのまま<h1> の大きさで表示すると 2 段になってしまう恐れがあった。そうなった 際に、すごくバランスが悪く感じるので Menu1 の幅 180px の間で表 示される、見やすい大きさの文字サイズが 20px だった。それを基準と した場合、文字がどんどん小さくなってしまうので、background-color や border-left などで装飾し、区別を付けることにした。また、見出し の<h2>と<h3>の文字の大きさが一緒であるが、理由は上記と同じで、 それぞれ、border-left や color などを変えることで区別した。(図 48 参照)

## 4 評価

計画をしていた通り、ゼミの wiki を作成した後に、人文情報学科の 福田ゼミの3年生に協力してもらい、私が作ったシステムを実際に使っ てもらい、アンケートを記入してもらった。

今回のアンケートに協力してくれた3年生は9名である。アンケートの項目の内容としては、

- 使いやすさ
- 説明などの分かりやすさ
- ・レイアウト
- ・自由記入欄

の4項目に分けて、使いやすさ、分かりやすさ、レイアウトの3項目に

関しては5段階評価をしてもらい、それぞれに改善点をと、レイアウト では見やすかったところと見にくかったところを記入してもらい、自由 記入欄には、「追加してほしい機能があるなら」という一言をつけ加え ておいた。

# (1) アンケート結果

アンケートの結果だが、最初の「使いやすさ」の項目では5の評価を してくれた人が2人、4の評価をしてくれた人が5人、3の評価をして くれた人が2人という結果だった。

具体的な指摘として、

- ・記事内のリンクから外部サイトに移動したときに、そのまま移動するのではなく、新規ウィンドウで移動した方がよいのでは
- カテゴリーで記事を検索した際に、検索した記事が一体どこにあったものなのか分からない

という意見があった。

次の「説明などの分かりやすさ」の項目では5の評価をしてくれた人が 2人、4の評価をしてくれた人が5人、3の評価をしてくれた人が2人 という上記と同じ結果だった。具体的な指摘は、

・ 文字が細かくて読みにくい

というものがあったのだが、これは css の問題なのでここでは省かせて もらうことにする。

次の「レイアウト」の項目では5の評価をしてくれた人が2人、4の 評価をしてくれた人が5人、3の評価をしてくれた人が1人という結果 だった。

良い点として、

シンプルで見やすい

- ・ 色の統一感があり色のチョイスも良い
- ・卒論の参考ページがあり分かりやすい
- · 今の wiki とデザインが似ているので分かりやすい

悪い点としては、

- ・文字の大きさが小さい
- ・箇条書きの表示のときにもう少し行間が欲しい
- ・最新記事一覧ページのソースで~の中にのタグ があり表示がおかしい

などの意見があった。

このことから、レイアウトも機能も物足りないものがあり、修正しな ければいけない部分がいくつかあるということが分かった。

(2) 改善点

アンケートをしたことによって、いくつか改善しなければいけない点が見つかった。

まず、最新記事一覧のページに~の中にのタグ があるから表示がおかしいという指摘を受けた点についてでは、 zemi\_saishin.php を確認したところ、そのような記述になってお り、を使う場面でもなく、閉じタグもなかった。これを削除す ることでおかしな表示も直り、システム自体にも大きくバグが出ること もなかったので、不必要なのタグは削除した。

次に、記事内で外部サイトにリンクを貼りつけている場合に、新規 ウィンドウを開いて飛んだ方が良いという件についてであるが、イン ターネットで「リンク・新規ウィンドウ」という形で調べたところ、a 要

素に「target=""」を追加し、その中に値を追加すると、リンク先の 文書をどのウィンドウに表示するかを指定できると書かれていた。その 中でも、新規ウィンドウで表示させるやり方としては、「target=""」 の中に「\_blank」と記述することで新規ウィンドウで表示することが できるのであった。

プログラム内に<a href=" " target="\_blank">~</a>と記述す ることで、リンクが新規ウィンドウで開くということが分かった。しか しこれは、実際にプログラムを組むときに書けばリンク先を指定できる のだが、今回の場合は、wikiの中の記事に外部リンクを付けているので あるために、先生が作った記事作成のプログラムを修正し、新規ウィン ドウの問題はこのように修正することで対処することができた。

次に、カテゴリーで記事を検索した際に、検索した記事が一体どこに あるか分からないという件であるが、カテゴリーを検索したときに、検 索結果として表示されるものが、記事のタイトルと記事を書いた日付だ け表示だったものを、検索したカテゴリー名を表示することで補った。 (図 21、図 46 参照)

同時に、記事検索で検索した際に、検索結果が記事タイトルと日付 だったものを、上記と同じように、検索した単語を検索結果と一緒に表 示させた。その結果、自分が何の単語を検索したかを目で確かめなが ら、検索結果と照らし合わせることができるようになった。(図 11、図 34 参照)

レイアウトの方では、多くの人から「文字が小さくて見にくい」や 「行間が狭くて読みづらい」との声があった。

当時は、私がもともと表示の字を小さくすることが多かったので、Main のエリアで表示されるところ、Menu1 でも css では font-

size:small; という風に表記していた。それを全部無くして文字サイズ を普通にすることで、この問題は対処した。しかし、文字のサイズを基 本的に font-size:small; の大きさをメインに <h1>、<h2>、<h3> と文字 のサイズをバランス良く合わせていた。

Main の font-size を指定しなくなったことで、全体的に文字が大 きくなったので、 <h1>、<h2>、<h3> のバランスがおかしくなった。 <h1>などはサイズを指定しないままに表示すると、文字が大きすぎて、 Menu1 で表示した際に収まりきらないので、<h1>の font-size は 20px で表示し、<h2>は 16px で表示、<h3>も 16px で表示するという形にし た。(図 48 参照)

また、<h2>と<h3>の文字のサイズが同じであるが、css の方で<h2> では border-left:5px solid green; と設定して、<h3> color:green; と設 定することで表示した際に差別化を図ることにした。

## (3) 自己評価と今後の課題

今後の課題として言えるのは、「トランザクション処理」と「Basic 認 証」という2つの機能を付けることができなかったことである。

まず、トランザクション処理とは、関連する複数の処理を一つの処理 単位にまとめて管理する処理方式である。ゼミの wiki は、記事を閲覧 するだけなら誰がいつ見ても大丈夫なのだが、ゼミコンパの詳細などの 記事ではゼミ生が自ら記事を編集して、ゼミコンパの参加・不参加など を書き込むことがある。

もし、記事の編集を複数の人が行ったら、記事の編集が失敗してしま うことや、誰か一人は成功したけどあとは失敗などという事態が起こり えてしまう。トランザクション処理をしておくと、「すべて成功」か「す

べて失敗」のいずれかであることが保証されるようになっている。

複数の人が同時にゼミの wiki を編集することはめったにあることで はないとは思うのだが、wiki などの多くの人が記事を編集してできてい るものには、トランザクション処理をしておいた方がよい。しかし、新 しいゼミの wiki の制作に追われ、時間が足りなかったので、そこまで の機能を追加することはできなかった。

次に、Basic 認証とは、基本認証と言われており、Web サイトの閲 覧に使う最も基本的なユーザ認証方式である。アクセスの制限された Web ページにアクセスしようとすると、Web ブラウザでユーザ名とパ スワードの入力を求め、サーバでアクセス許可しているユーザに一致 すると、ページを閲覧することができる。というものである。あらかじ め、ゼミの wiki を閲覧するためのユーザ名とパスワードを作っておく。 そして福田ゼミの wiki を閲覧する人たち(福田先生とゼミ生たち)に そのユーザ名とパスワードを教えておき、ゼミの wiki を閲覧する前に ID とパスワードを入力させることで、ゼミ生だけがゼミの wiki を閲覧 することができる。

このようなユーザ認証法式を取っていると、外部の人間がゼミの wiki を閲覧することができなくなる。現在のゼミの wiki では、外部の人間 が勝手に記事を作成してしまっている。Basic 認証をしていると、外部 の人間がゼミの内容とは関係のない記事を勝手に作成することもなくな るのである。

福田先生に、アクセス制限の機能を付けた方が良いのでは。という 提案をしたところ、「Basic 認証」を使うと良いと助言してくれた。イ ンターネットで「Basic 認証」と検索して出てきた WEB サイトの説明 通りに、1 回ユーザ名とパスワードを作成したのだが、ユーザ名とパス

ワードを書きこんだファイルを使うと、ゼミの wiki が表示されなく、何 回も実行したのだが上手くいかなかった。

この2つの機能を作成できなかったために、外部の人間がゼミの wiki を閲覧することや、記事を作成することが可能となってしまったが、現 在のゼミの wiki もその状態である。しかし、現在のゼミの wiki は、記 事の削除機能がなく、ゼミとは関係ない記事を削除することができな かった。新しいゼミの wiki は記事の削除機能も搭載しているために、 関係のない記事は削除することができるようになった。

# 5 おわりに

今まで PukiWiki という言わば、誰かが作った wiki のクローンを利 用して福田ゼミの wiki というものを使っていた。ゼミの wiki が使いに くいと言っても、多くの人が利用しているものなので形ができているも のだった。それを、最初から私がプログラムを書いて作成するのは、と ても難しいものであった。ただ、自分で作成するので出来る限りなら現 在の wiki より使いやすい機能を付けることはできる。しかし、その反 面に現在の wiki よりも劣っているところもあるだろう。

もし、私の後輩が卒業制作でゼミの wiki をまた作り直したいという ことがあれば、私が付けることができなかった機能を付け加えた上で、 これからどんどん進化したゼミの wiki を制作してくれたら良いなと考 えている。

## 注

(1) Adobe Systems 社の画像編集アプリケーションソフト。印刷用 原稿などプロ向け画像編集ソフトの定番として幅広く利用されて いる。既存の画像に特殊効果を施したり編集したりすることが主 な機能である。

# 文献表

『IT 用語辞典』

http://e-words.jp/

Google リンク検索機能を追加

http://www.google.com/intl/ja/searchcode.html

色の意味・効果

http://www.reizan-fusui.jp/color-imi.html

Basic 認証・パスワード制限

http://kensakuyoke.web.fc2.com/Basic.html

とほほの WWW 入門

http://www.tohoho-web.com/www.htm

【HTML タグの簡単検索】TAG index - ホームページ作成情報

http://www.tagindex.com/index.html

インコのイラストフリー素材、無料フリー素材

http://putiya.com/4petto\_inko01.html